# Aide-mémoire

# La correction numérique avec la boîte de dépôt monPortail

- 1. Connectez-vous à monPortail à l'aide de votre IDUL/NIP.
- 2. Accédez au site de cours pour lequel vous souhaitez ajouter une évaluation avec boîte de dépôt.

#### CRÉEZ UNE ÉVALUATION AVEC BOÎTE DE DÉPÔT

- 1. Ajoutez une évaluation et paramétrez-la comme à l'habitude.
- À l'étape 3 de 4 : Sélectionner les modes de remise du formulaire de création d'évaluation, cochez l'option Utiliser une boîte de dépôt pour la remise des travaux.

| Créer une évaluation                                   | × |
|--------------------------------------------------------|---|
| 1 2 3 4                                                |   |
| Sélectionner les modes de remise                       |   |
| Utiliser une boîte de dépôt pour la remise des travaux |   |
| En classe :                                            |   |
| Courriel :                                             |   |

3. Terminez le processus de création d'évaluation.

### **2** PARAMÉTREZ LA BOÎTE DE DÉPÔT

1. Cliquez sur l'icône correspondant à la boîte de dépôt de l'évaluation créée.

| Liste des évaluations* |                |             | 0<br>0<br>0 |
|------------------------|----------------|-------------|-------------|
| Sommatives             |                |             |             |
| Titre                  | Date           | Pondération | :           |
| Travail pratique 1     | dû le 15 sept. |             | )           |
| Travail pratique 2     | dû le 22 sept. | 🐼 2 📓       | ]           |

 Vous êtes redirigé vers l'onglet Boîte de dépôt de l'évaluation correspondante. Cliquez sur Paramétrer la boîte.

| < Évaluations<br>Travail de                                 | et résultats<br>e session |                |                      |           |  | < > |
|-------------------------------------------------------------|---------------------------|----------------|----------------------|-----------|--|-----|
|                                                             |                           |                |                      |           |  |     |
|                                                             |                           |                |                      |           |  |     |
| Description                                                 | Boîte de dépôt            | Autoévaluation | Évaluation des pairs | Résultats |  |     |
| Paramètres (                                                | de la boîte de dé         | pôt            |                      |           |  |     |
| Veuillez paramétrer la boîte de dépôt : Paramétrer la boîte |                           |                |                      |           |  |     |

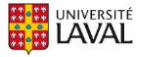

3. Complétez les informations sous l'onglet supérieur **Paramètres généraux**. Si désiré, indiquez les extensions acceptées. Pour un document Word, pensez à indiquer .doc et .docx.

| Paramètres de la l     | poîte de dépôt                                                                                    | × |
|------------------------|---------------------------------------------------------------------------------------------------|---|
| Paramètres généraux    | Options de téléchargement                                                                         |   |
| Les travaux seront mar | rqués en retard à partir de la date d'évaluation :                                                |   |
| Consignes de dépôt :   |                                                                                                   |   |
| Fichiers permis :      | <ul> <li>Tous les types de fichiers</li> <li>Restreindre à certains types d'extensions</li> </ul> |   |
|                        | Exemple : pdf,doc,txt,docx                                                                        |   |
|                        | Pour des raisons de securité, certaines extensions de fichier sont refusées.                      |   |

4. Sous l'onglet Options de téléchargement, sélectionnez Créer un répertoire par étudiant afin d'avoir la possibilité de téléverser ultérieurement les travaux corrigés de chaque étudiant dans leur portail respectif. Au choix, ajoutez un fichier (ex. grille de correction) dans chaque répertoire dès maintenant.

| Paramètr                 | res de la boîte de dépôt                                                                                                    | ×       |
|--------------------------|----------------------------------------------------------------------------------------------------|---------|
| Paramètro                | res généraux Options de téléchargement                                                                                                    |         |
| Organisati<br>Cré<br>Tou | tion des travaux dans l'archive (zip) :<br>éer un répertoire par étudiant<br>us les travaux dans le même répertoire                                                                      |         |
| Ajouter                  | Renommer les fichiers:       Nom, Prénom       + <vide>       +       Nom du travail déposé       +         er un fichier dans chaque répertoire :       Téléverser un fichier ()</vide> |         |
| * Indique un é           | élément obligatoire.                                                                                                    | Annuler |

 Cliquez ensuite sur Ok. Votre boîte de dépôt est paramétrée et vos étudiants peuvent désormais y déposer leurs travaux.

#### 5 TÉLÉCHARGEZ LES TRAVAUX NUMÉRIQUES DE VOS ÉTUDIANTS

- Une fois que vos étudiants ont déposé leurs travaux dans la boîte de dépôt, sélectionnez l'onglet Boîte de dépôt de l'évaluation ciblée afin de consulter la liste des dépôts.
- 2. Utilisez le menu adjacent à Liste des dépôts afin de sélectionner l'option Télécharger les travaux.

| Introduction                        | < Évaluations<br>Test - PDF                                                  |                      | <>                                  |  |  |
|-------------------------------------|------------------------------------------------------------------------------|----------------------|-------------------------------------|--|--|
| Menu :                              | Description Boite de dépôt Résultats                                         |                      |                                     |  |  |
| Évaluations                         | Paramètres de la boîte de dépôt                                              |                      | :                                   |  |  |
| Coordonnées                         | Les travaux seront marqués en retard à partir de la date de l'évaluation : 1 |                      |                                     |  |  |
| Ajouter un plan de formation        | Liste des dépôts                                                             |                      |                                     |  |  |
|                                     |                                                                              |                      | Télécharger les travaux             |  |  |
| Outils                              | Nom du participant                                                           | Date du dernier dé   | Déposer à la place d'un participant |  |  |
| Envoi de<br>courriel Questionnaires | A, Étudiant 1                                                                | 23 janv. 2018, 11h05 | Consulter le journal de la boîte    |  |  |

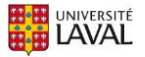

 Sélectionnez les options de téléchargement souhaitées, puis cliquez sur Ok. Le téléchargement démarre automatiquement et génère un dossier compressé (.zip).

| < Évaluations<br>Test - PDF                                                                                                    | <>                                                                                                    |
|----------------------------------------------------------------------------------------------------|----------------------------------------------------------------------------------------------------|
| Description Boîte de dépôt Résultats<br>Paramètres de la boîte de dépôt<br>Les travaux seront marqués en retard à partir d<br>Afficher les paramètres | Télécharger les travaux       ×         Image: A strave stravaux in the strave strave stra |
| Liste des dépôts                                                                                                    | <ul> <li>Tous les travaux</li> <li>Ne pas inclure les travaux déposés en retard.</li> <li>Travaux sélectionnés (0)</li> <li>Afficher les options de téléchargement</li> </ul>                                                                                                    |
| □       A, Étudiant 1         □       EtudiantA_travail.pdf (457,79 Ko)                                                                               | OK Annuler                                                                                                    |
| Légende  Tous les fichiers ont été téléchargés  Certains fichiers n'ont pas encore été télécharg                                                      | és                                                                                                    |

4. Procédez à l'extraction du dossier compressé à l'aide d'un logiciel de compression/extraction quelconque.

| 🖳   🔽 📑 🖛 🖛                            |                  | Outils de dossier compres                                                             | é Site de la_Test1_1 | 8-01-23 11h25.zip                 | _            | L X                                       |
|----------------------------------------|------------------|---------------------------------------------------------------------------------------|----------------------|-----------------------------------|--------------|-------------------------------------------|
| Fichier Accueil Partag                 | e Affichage      | Extraction                                                                            |                      |                                   |              | ^ <b>?</b>                                |
| Documents<br>Cours - Rôle dans son CSS | ■ In<br>Si<br>fé | nages<br>tructuration des contenus<br>évrier 2018 - Joannie et Hélèr<br>Extraire vers | APSSAP<br>Stage idu  | ées<br>er et gérer mes évaluation | IS ₹         | Extraire<br>tout                          |
| ← → · ↑ 📙 « Téléo                      | chargements > Si | ite de la_Test1_18-01-23 11h                                                          | 25.zip               | マ ひ Rechercher d                  | ans : Site d | e Extraire tout                           |
| Accès ranide                           | Nom              | ^ T                                                                                   | уре                  | Taille compressée                 | Prot         | Extraire tou<br>é <del>ge pom - rom</del> |
| Bureau                                 | Site de la_Tes   | t1_18-01-23 11h26                                                                     | ossier de fichiers   |                                   |              |                                           |
| Téléchargem 🖈                          |                  |                                                                                       |                      |                                   |              |                                           |

- 5. Portez une attention particulière à ne pas renommer le dossier extrait et à manipuler uniquement les travaux provenant ce dossier. Au besoin, supprimez le dossier compressé afin d'éviter la confusion.
- 6. Double-cliquez sur le répertoire d'un étudiant, les travaux remis par celui-ci y sont accessibles.

| 📙   🛃 📙 🖛   A,                             | Etudiant 1 (U | T000524)              |                    |                    |              | -                 | - 🗆                | ×          |
|--------------------------------------------|---------------|-----------------------|--------------------|--------------------|--------------|-------------------|--------------------|------------|
| Fichier Accueil                            | Partage       | Affichage             |                    |                    |              |                   |                    | ^ <b>?</b> |
| Épingler sur l Copier<br>'accès rapide     | Coller        | déplacer vers ▼       | X Supprimer -      | Nouveau<br>dossier | Propriétés   | Sélectionne       | r tout<br>élection |            |
| Presse-papie                               | ers           | Organ                 | iser               | Nouveau            | Ouvrir       | Sélectionr        | ner                |            |
| ← → ~ ↑                                    | « Site de la  | a_Test1_18-01-23 11h2 | 26 → A, Etudiant 1 | (UT000524)         | ٽ ~          | Rechercher dans : | A, Etudian         | t 🔎        |
|                                            | No            | om                    | <b>`</b>           | Modifié le         | Туре         | . 1               | Taille             |            |
| > 🖈 Accès rapide 🗾 ÉtudiantA_travail.pdf 🎧 |               |                       | 2018-01-23         | 3 11:39 Ado        | be Acrobat D | 459 K             | D                  |            |
| > 🝊 OneDrive                               |               |                       | 0                  |                    |              |                   |                    |            |
| 🗸 💻 Ce PC                                  |               |                       |                    |                    |              |                   |                    |            |

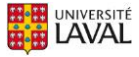

## ORRIGEZ LES TRAVAUX NUMÉRIQUES DE VOS ÉTUDIANTS

1. Au choix, effectuez la correction numérique textuelle ou orale des travaux de vos étudiants à partir de Word, Acrobat DC, PowerPoint, TechSmith Relay, Jing, Audacity ou autre.

| 📜 ÉtudiantA_travail.pdf - Adobe Acrobat Reader DC                                                                                                    |                       |                                                                                                    | -                               | Ø          | ×     |
|----------------------------------------------------------------------------------------------------|-----------------------|----------------------------------------------------------------------------------------------------|---------------------------------|------------|-------|
| Fichier Edition Affichage Fenêtre Aide                                                                                                    |                       |                                                                                                    |                                 |            |       |
| Accueil Outils ÉtudiantA_travail.pdf ×                                                                                                    |                       |                                                                                                    | <u> </u>                        | Se conn    | ecter |
| 🖺 🏟 🖶 🖾 Q, 🗇 🕑 1 / 2 👂 🖉                                                                                                    |                       |                                                                                                    |                                 |            |       |
| 14 février 2018                                                                                                    | Étudiant A            | È                                                                                                    | Exporter un fichier I           | PDF        | ~     |
| Contactor Toronal damas di bila in damat da antifactor da contra                                                                                                    |                       | 1                                                                                                    | Créer un fichier PDI            | F          | ~     |
| Coneste: 1 Pavai aemanae a aes entarants au cerrificar en journau:<br>Consigne: Plusieurs articles ont été publiés autour du livre du J<br>Claude Radman « Saint-Valentin mon amour", « Retrouvez ces arti | me.<br>pan-<br>cles   |                                                                                                    | Modifier le fichier P           | DF         |       |
| et rédigez une brève interview (environ 500 mots), comme si vous a<br>réellement rencontré l'auteur. L'interview sera diffusée dans<br>magarine fimitin de tonne «Ella Owibac »                            |                       | Ø                                                                                                    | Commentaire                     |            |       |
| nagazine jeninin, ac ippe v Zne Quebec ».                                                                                                    |                       | t de la constante de la constante de la consta | Combinaison de fic              | hiers      | ~     |
| Interview de Jean-Claude Kaufman                                                                                                    |                       | 60                                                                                                    | Organiser les pages             | 5          | ~     |
| Ce sociologue connu pour sa moustache, son immense sérieux et son et                                                                                                    | prit original appelle | C.                                                                                                    | Remplir et signer               |            |       |
| à se creuser les méninges pour fêter la Saint-Valentin. En jeu selon l                                                                                                    | ui, derrière une fête |                                                                                                    |                                 |            |       |
| parfois commerciale, notre capacité à être attentif à l'autre.                                                                                                    |                       | ׯ                                                                                                    | Envoyer pour signa              | ture       |       |
| Ou'est-ce qui vous touche à ce noint dans la fête des amouveux no                                                                                                    | ur v avoir consacró   | <b>→</b> …                                                                                                    | Envoyer et effectue             | r le suivi |       |
| des mois de travail nour ce livre. Saint-Valentin Mon 4mour <sup>19</sup>                                                                                                    | n y avon consacre     | (F)                                                                                                    | Autres outils                   |            |       |
| Ican Claude Kaufmann                                                                                                    |                       |                                                                                                    |                                 |            |       |
| sean-claude Kaumann.                                                                                                    |                       | St                                                                                                    | ocker et partager les fi        | chiers dar | 15    |
| Que 🕨   🕞 🕀 75,8% 🔹 🕒   🔚 [                                                                                                    | 8 🖬   🏛               |                                                                                                    | Document Clou<br>En savoir plus | ıd         |       |
| Il y a des villes comme Strasbourg qui cette année ont décidés de fêt                                                                                                    | er la Saint-Valentin  | ~                                                                                                    |                                 |            |       |

2. Commentez et annotez les travaux à l'aide des outils disponibles afin d'agrémenter votre correction.

| ÉtudiantA_travail.pdf - Adobe Acrobat Reader DC<br>Fichier Edition Affichage Fenêtre Aide                                                                                                    | - B X                                                                                                    |  |  |  |  |
|----------------------------------------------------------------------------------------------------|----------------------------------------------------------------------------------------------------|--|--|--|--|
| Accueil Outils ÉtudiantA_travail.pdf ×                                                                                                    | ⑦ Se connecter                                                                                                    |  |  |  |  |
| 🖺 🏟 🖶 🖂 Q. 🗇 🕘 1/2 👂                                                                                                    | Q                                                                                                    |  |  |  |  |
| 🗩 Commentaire - 👂 🖉 <u>T</u> 🗄 T <sub>A</sub> T                                                                                                    | ፲ 🛙 🖉 🖉 🖧፣ 🖧፣ 👌 🗮 Aa 🛛 🗙                                                                                                    |  |  |  |  |
| 14 février 2018<br><b>Contexte</b> : Travail demandé à des étudiants du certificat et<br><b>Consigne</b> : Plusieurs articles ont été publiés autour du l<br>Claude Kaufman « Saint-Valentin mon amour! ». Retrouve<br>et rééliges une brève interview (environ 500 mots), comme<br>réellement rencontré l'auteur. L'interview sera diffu<br>magazine féminin, de type « Elle Québec ».                                                                                                    | Étudiant A<br>n journalisme.<br>livre du Jean-<br>ez ces articles<br>s si vous avier<br>sée dans un<br>Martin du Jean-<br>ez ces articles<br>s si vous avier<br>sée dans un<br>Martin du Jean-<br>ez ces articles<br>s vous avier<br>sée dans un<br>Martin du Jean-<br>ez ces articles<br>s vous avier<br>sée dans un |  |  |  |  |
| Interview de Jean-Claude Kaufman       jocas27         Attention cependant, votre 2e phrase a un syntaxe complexe = risque de décrochage du lecteur.       se creuser les méninges pour fêter la Saint-Valentin. En jeu selon lui, derrière une fête parfois commerciale, notre capacité à être attentif à l'autre.       2018-01-23 11:37                                                                                                    |                                                                                                    |  |  |  |  |
| Qu'est-ce qui vous touche à ce point dans la fête des ann<br>des mois de travail pour ce livre, <i>Saint-Valentin Mon An</i><br>Jean-Claude Kaufmann-<br>Au départ, c'est ma curiosité, ce qui est toujours un bon p<br>journaliste me met sur une piste en me montrant combien, at<br>du monde où la Saint-Valentin en tant que telle est tabou, i<br>Ouzbékistan, célébration interdite au Pakistan, condamnatii<br>démarre l'enquête et je m'intéresse du même coup à 200<br>tour du monde. Au final, je réalise combien dans nos socie | jocas27       Répondre       X         Bien = votre première question n'est ni trop complaisante ni menaçante. Elle met l'interviewé en confiance et plonge le lecteur dans le vif du sujet.       2018-01-23 11:38         2018-01-23 11:38       Publier         2018-01-23 11:38       Publier                     |  |  |  |  |

 Lorsque vous avez terminé, enregistrez votre correction numérique dans le répertoire de l'étudiant ciblé. Vous pouvez renommer tout document, mais le nom du répertoire doit demeurer inchangé afin que le téléversement s'achemine adéquatement.

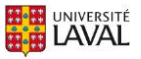

#### 5 TÉLÉVERSEZ LES TRAVAUX NUMÉRIQUES DE VOS ÉTUDIANTS

1. Assurez-vous que tous les documents que vous souhaitez rendre accessibles à vos étudiants se retrouvent dans leur répertoire. Vous pouvez inclure une version annotée de leur travail, une grille de correction, un fichier audio/vidéo ou tout autre document que vous jugez utile.

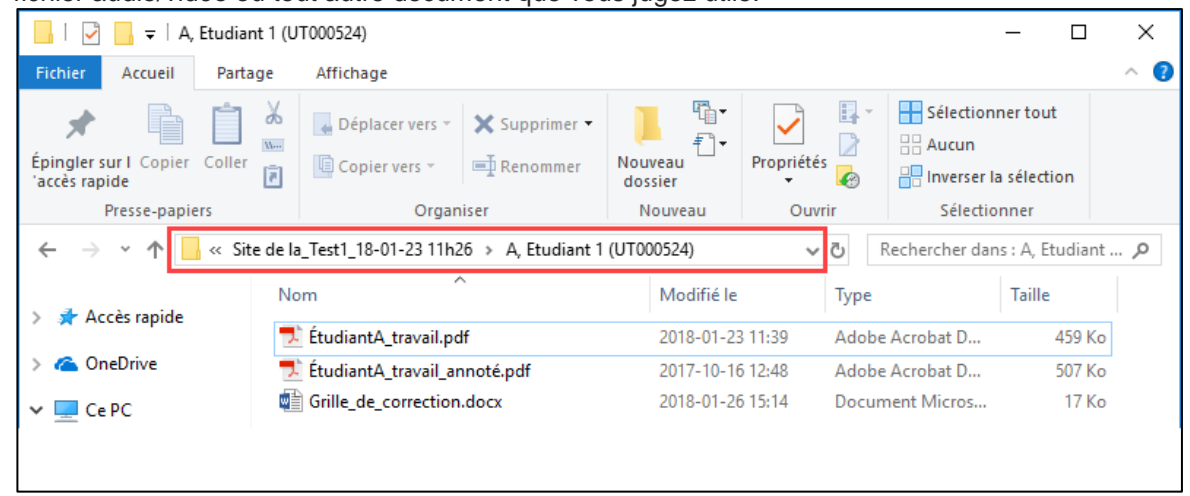

- Lorsque les répertoires de vos étudiants sont complets et que vous êtes prêt à téléverser les travaux corrigés à partir de votre site de cours, vous devez recompresser le dossier extrait préalablement.
- 3. Procédez à la compression du dossier extrait à l'aide d'un logiciel de compression/extraction quelconque. NB. Sous Windows, cliquez sur le dossier avec le bouton droit de votre souris afin d'obtenir une option de compression.

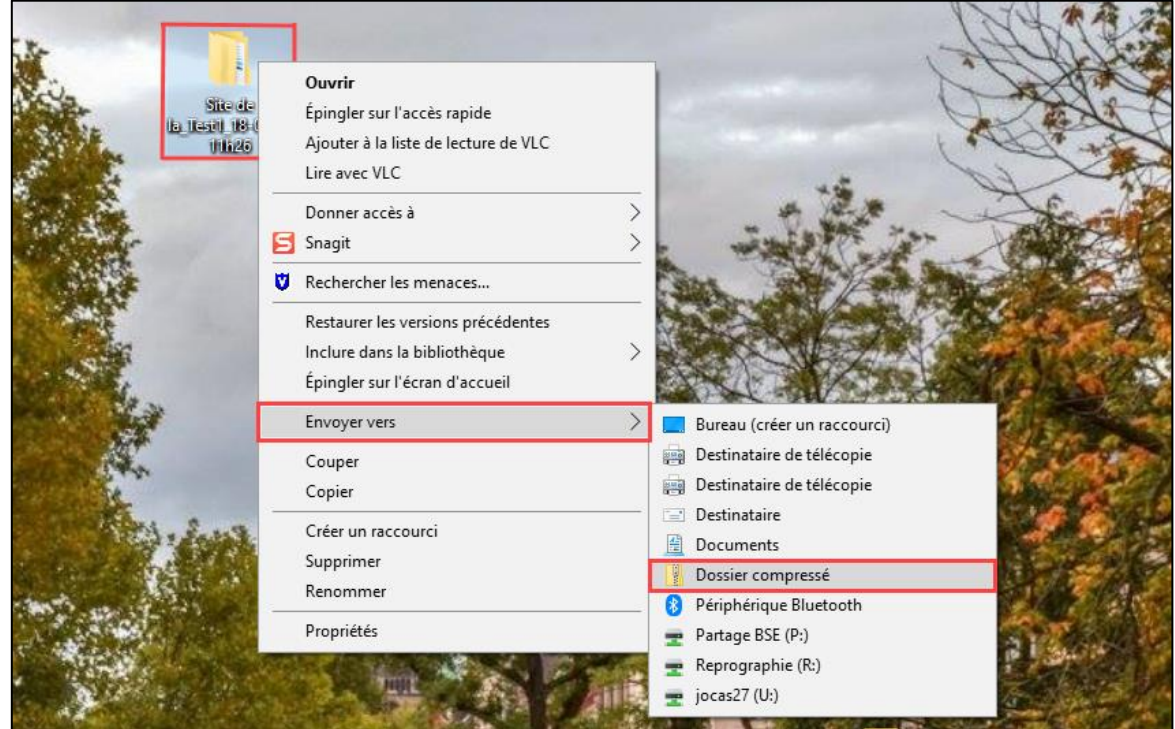

4. Un nouveau dossier portant le même nom, mais ayant une extension différente (.zip), s'enregistre.

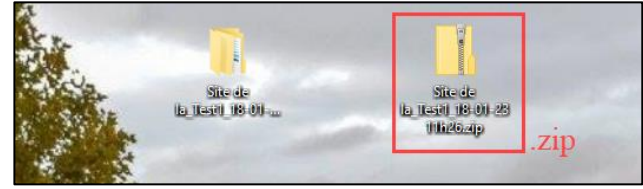

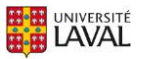

- 7. Une fois que votre dossier compressé est prêt, sélectionnez l'onglet Résultats de l'évaluation ciblée dans votre site de cours.
- 8. Utilisez le menu adjacent à Gestion des résultats afin de sélectionner l'option Téléverser les travaux corrigés.

| < Évaluations<br>Test - PDI | F              |           |        | < >                                                     |
|-----------------------------|----------------|-----------|--------|---------------------------------------------------------|
| Description                 | Boîte de dépôt | Résultats |        |                                                         |
| Gestion des r               | ésultats       |           |        | Sommaire des résultats                                  |
|                             |                |           |        | 🖉 Saisir les résultats                                  |
|                             |                |           |        | Afficher par NI                                         |
| Nom                         |                |           | Note   | J. Télécharger/Imprimer la grille des résultats (Excel) |
|                             |                |           | (/100) | 1 Téléverser la grille des résultats (Excel)            |
| A, Étudia                   | nt 1           |           |        | . ①. Téléverser les travaux corrigés                    |
| Moyenne                     | e du groupe    |           |        |                                                         |
| Voir la légende             |                |           |        | Paramétrer l'affichage au dossier participant           |

9. Cliquez sur Choisir un fichier afin de parcourir les dossiers de votre ordinateur, de sélectionner le dossier compressé (.zip) préparé précédemment, puis de l'ouvrir.

| < Evaluations<br>Test - PDF                                   | <>                                                                                                    |
|---------------------------------------------------------------|----------------------------------------------------------------------------------------------------|
| Description Boîte de dépôt Résultats<br>Gestion des résultats | Téléverser les travaux corrigés (Test - PDF)       ×         1       2         Sélectionner l'archive des fishiere corrigés                                                                                                    |
| Nom Note<br>Enseig.<br>(/100)                                 | Sélectionner l'archive des inclues conges  Sélectionner l'archive correspondant à l'évaluation <i>Test - PDF</i> :  Choisir un fichier Aucun fichier choisi  Le fichier doit être un fichier .zip et le répertoire racine doit débuter par Site de la_Test1 |
| Moyenne du groupe<br>Voir la légende                          | * Indique un élément obligatoire. Suivant Annuler                                                                                                    |
| Statistiques du groupe                                        |                                                                                                    |

- 10. Lorsque le dossier compressé est importé, cliquez sur Suivant, puis sur Téléverser les fichiers.
- 11. Dans la grille de résultats, l'icône de fichier bindique que les documents du répertoire de cet étudiant ont été téléversés adéquatement.

|                 | Nom               |  | Note<br>Enseig.<br>(/100) | Ajust. | Note<br>finale<br>100% | Trav. corr.<br>Comment. |
|-----------------|-------------------|--|---------------------------|--------|------------------------|-------------------------|
|                 | A, Étudiant 1     |  |                           |        |                        | Êo                      |
|                 | Moyenne du groupe |  |                           |        |                        |                         |
| Voir la légende |                   |  |                           |        |                        |                         |

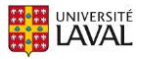

12. Il est important d'être au fait que les étudiants peuvent accéder à leurs documents téléversés uniquement lorsque les résultats de l'évaluation ciblée sont saisis et publiés.

| < Évaluations<br>Test - PD | F              |           |  |                           |        |                        |                   | < >                 | >      |
|----------------------------|----------------|-----------|--|---------------------------|--------|------------------------|-------------------|---------------------|--------|
| Description                | Boîte de dépôt | Résultats |  |                           |        |                        |                   |                     |        |
| Gestion des résultats      |                |           |  |                           |        |                        | Somm              | aire des résultats  | •      |
|                            |                |           |  |                           |        |                        | 🖉 Saisir          | Publier les résulta | its    |
|                            |                |           |  |                           |        |                        |                   | [ㅁ] Agrandir la g   | grille |
| Nom                        |                |           |  | Note<br>Enseig.<br>(/100) | Ajust. | Note<br>finale<br>100% | Trav. co<br>Comme | orr.<br>ent.        |        |
| 🗸 A, Étudia                | ant 1          |           |  | 75                        |        | 75                     | Ê⊘                |                     |        |
| Moyenn                     | e du groupe    |           |  | 75                        |        | 75                     |                   |                     |        |
| Voir la légende            |                |           |  |                           |        |                        |                   |                     |        |

| Ар                | erçu é                                                                                                    | étudian | t                                            |                             |                             |  |  |  |  |
|-------------------|----------------------------------------------------------------------------------------------------|---------|----------------------------------------------|-----------------------------|-----------------------------|--|--|--|--|
| Une<br>une<br>sou | Une fois le dossier de travaux corrigés téléversé, les notes saisies et publiées, les étudiants reçoivent une notification. Ils peuvent alors consulter leur note et les documents liés à leur correction numérique sous l'onglet Résultats de l'évaluation ciblée de votre site de cours. |         |                                              |                             |                             |  |  |  |  |
|                   | Descr                                                                                                    | ription | Boîte de dépôt                               | Résultats                   |                             |  |  |  |  |
|                   | Note :                                                                                                    | 75 %    |                                              |                             | کَلُ Sommaire des résultats |  |  |  |  |
|                   | Correction par l'enseignant<br>Note : 75 / 100                                                                                                    |         |                                              |                             |                             |  |  |  |  |
|                   | 褒                                                                                                    | Fichier | <b>s : 🗾 ÉtudiantA_tra</b><br>459 Ko, ajouté | avail<br>par le correc      | cteur                       |  |  |  |  |
|                   |                                                                                                    |         | <b>ÉtudiantA_tra</b><br>507 Ko, ajouté       | avail_anno<br>par le correc | té<br>cteur                 |  |  |  |  |
|                   |                                                                                                    |         | Grille_de_cor<br>17 Ko, ajouté po            | rection<br>ar le correcte   | eur                         |  |  |  |  |
| L                 |                                                                                                    |         |                                              |                             |                             |  |  |  |  |

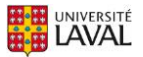